**K** Cancelling and <u>amending bookings online</u>

## Log in as usual and click 'book online' to open the booking portal

- Once in the booking portal, click the suitcase icon to access your MyTrips folder
- Find and click on the relevant trip

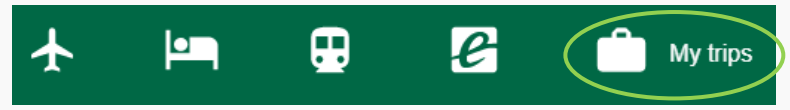

## Cancellations

- To cancel the entire trip, click 'Cancel Trip'
- To cancel one product of a multi-product trip, click 'remove' next to the relevant product
- The system will ask you to confirm, and will advise if any costs will be incurred

|  | CASTRON AND CARE              | Confirmed |  |  |
|--|-------------------------------|-----------|--|--|
|  | n nu ace <b>Guaranteac</b> ta | <b></b>   |  |  |
|  |                               |           |  |  |
|  |                               |           |  |  |
|  |                               |           |  |  |
|  |                               |           |  |  |

## Changes

- Click 'Request Change'

| s e <u>en</u> re e com |                   |                         | NEO                    | - Theorem All | Confirmed                                                                                                    |
|------------------------|-------------------|-------------------------|------------------------|---------------|----------------------------------------------------------------------------------------------------|
|                        |                   |                         |                        |               | ground the second second second second second second second second second second second second second second se |
|                        |                   | 1. Mrs Heather McGregor | Traveller information: | ✓ Complete    |                                                                                                    |
|                        | Molin Charger at- |                         | " age - 16 and a tea - |               |                                                                                                    |

- Select the product(s) to be changed
- Complete payment information
- **Describe** the required change(s) in full
- Click SEND and the KT team will contact you with change details

|                                                                                                | 5                                                                                                    | ning<br>States and States and States and States and States and States and States and States and States and States and St |
|------------------------------------------------------------------------------------------------|----------------------------------------------------------------------------------------------------|----------------------------------------------------------------------------------------------------|
|                                                                                                |                                                                                                    |                                                                                                    |
| vaitiad dhachaoldan a ganaar ba is <u>ganaad caliga</u> ,gad must ba aanalidad aftijea bu a Ka |                                                                                                    | Once a obanco province in sul                                                                                            |
| change/s apply to:                                                                             | Please describe change/s:                                                                                                    | Select product/s                                                                                                    |
|                                                                                                | Blasse therease in fight to 04 Decoded and a second second |                                                                                                    |
|                                                                                                | 38.485 ar ang dan bandan ang ang dan di Agaman di Agaman di Agaman di Agaman di Agaman di Agaman di Agaman di A<br>Ang ang ang dan di Agaman di Agaman di Agaman di Agaman di Agaman di Agaman di Agaman di Agaman di Agaman di Aga<br>Agaman di Agaman di Agaman di Agaman di Agaman di Agaman di Agaman di Agaman di Agaman di Agaman di Agaman di A                                                                                                    | the second second                                                                                                    |
|                                                                                                |                                                                                                    | _                                                                                                    |